# RICEVIMENTO DOCENTI

### PRENOTAZIONE COLLOQUIO SU ARGO - EFFETTUAZIONE SU GMEET. **Tutorial genitori**

#### F. Belloni - S. Cantoni

Parte delle funzionalità descritte sono accessibili da Argo ScuolaNext ed altre da Google Meet/Classroom.

Su Argo il genitore avrà la possibilità di prenotare i colloqui con il docente, che verranno svolti a distanza, sulla piattaforma Gmeet, accessibile nella Classroom della Materia del Docente, tramite l'account <u>nome.cognome@icomdantealighieri.it</u> del figlio.

-Il genitore può stampare un report con le prenotazioni degli incontri che ha richiesto.

-Il **genitore** può anche annullare una prenotazione.

-Il **docente NON** può annullare una prenotazione fatta da un genitore.

## Fase 1 - prenotazione del colloquio su ARGO

1- Aprire ScuolaNext (da PC/browser Chrome), e sulla colonna a sinistra selezionare il menù SERVIZI CLASSE.

2- Selezionare RICEVIMENTO GENITORI:

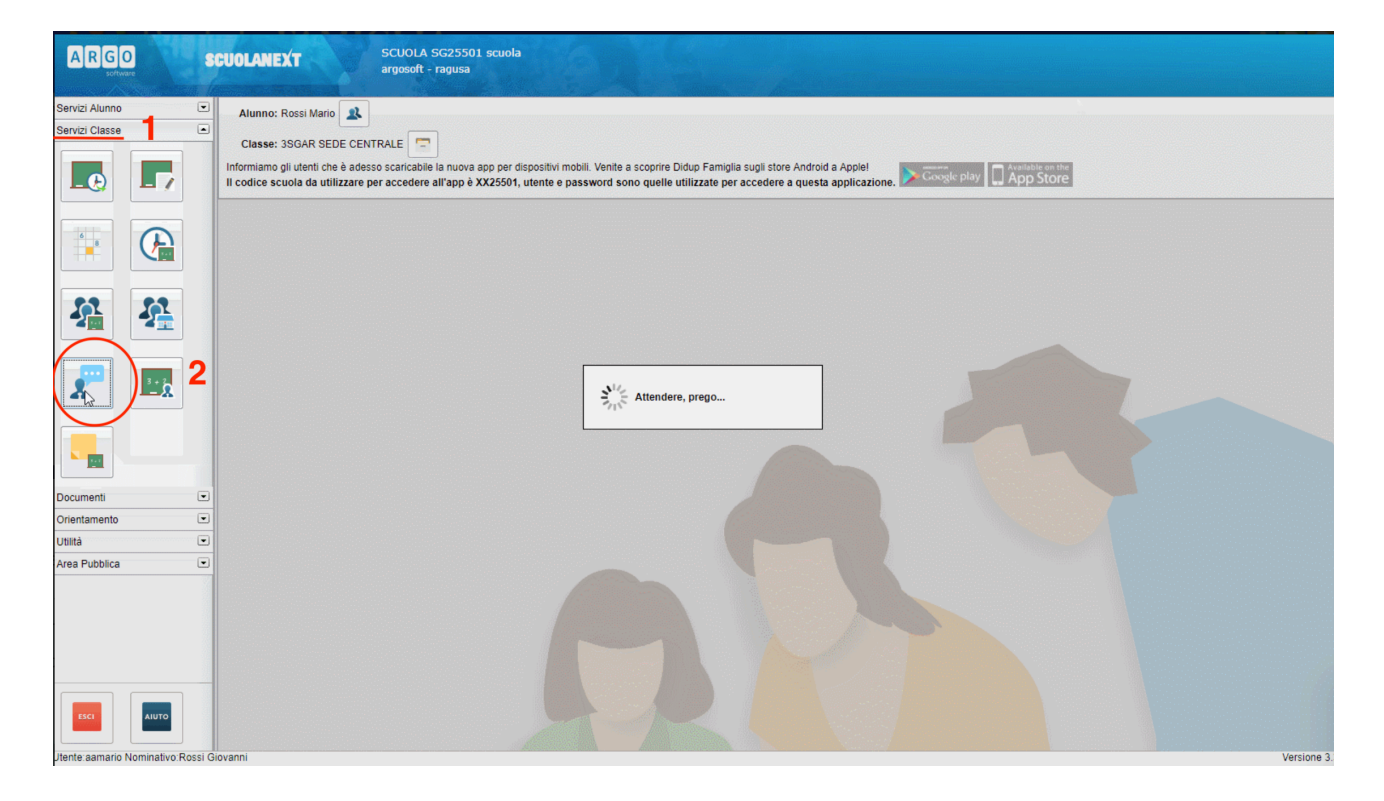

#### Si apre una finestra:

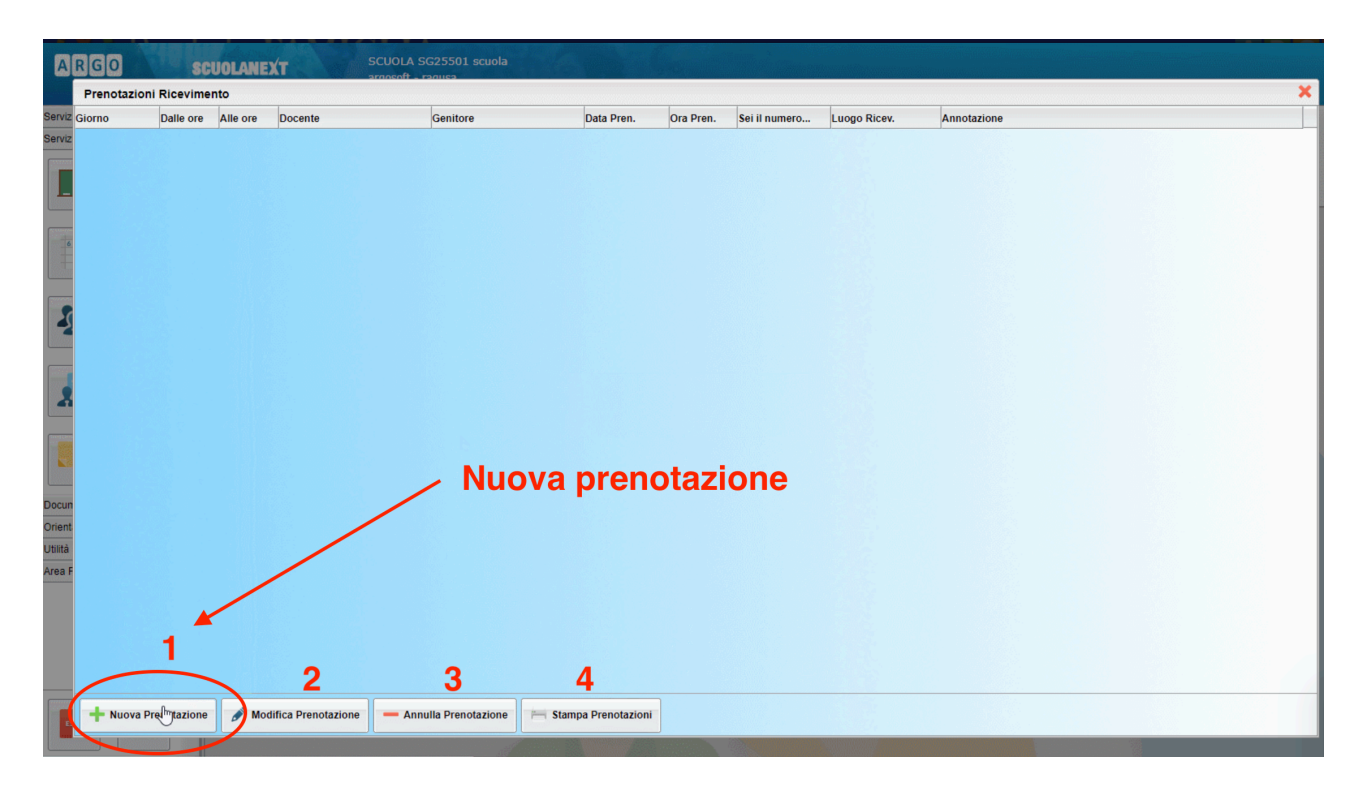

1 - per effettuare una nuova prenotazione, cliccare su NUOVA PRENOTAZIONE

2 - qui può essere modificata la prenotazione precedente

3- per annullare una prenotazione (solo il genitore può annullare una prenotazione, non il docente)

4- per stampare il riepilogo di una prenotazione

Selezionando NUOVA PRENOTAZIONE, si apre una pagina:

| Buccetti   AREZZO PACUA (MATEMATICA)     AREZZO PACUA (MATEMATICA)   Attarno Antonio (FISICA)     Ciorno   Decenti     Ciorno   Decenti     Ciorno   Decenti (FISICA)     Ciorno   Attarno Antonio (FISICA)     Ciorno   Decenti (FISICA)     Ciorno   Decenti (FISICA)                                                                                                    | notazioni Ri                       | SCU0                                                                                             | LANEXT                                                           |                                       | SCUOLA SC<br>argosoft - ra | S25501 scuola<br>agusa | tagija.    |             |
|----------------------------------------------------------------------------------------------------|------------------------------------|--------------------------------------------------------------------------------------------------|------------------------------------------------------------------|---------------------------------------|----------------------------|------------------------|------------|-------------|
| Image: Arrite Control (FISICA)   Image: Arrite Control (FISICA)   Image: Arrite Control (FISICA) | Nuova Pr                           | enotazione                                                                                       |                                                                  |                                       |                            |                        |            |             |
| Giorno   Alle ore   Alle ore   Max Pren.   N.Pren.   A partire dal   Entro II   Annotazione     02047018   10 00   11 30   5   0   21004/2018   00/04/2018   00/04/2018   00/04/2018   00/04/2018   00/04/2018   00/04/2018   00/04/2018   00/04/2018   00/04/2018   00/04/2018   00/04/2018   00/04/2018   00/04/2018   00/04/2018   00/04/2018   00/04/2018   00/04/2018   00/04/2018   00/04/2018   00/04/2018   00/04/2018   00/04/2018   00/04/2018   00/04/2018   00/04/2018   00/04/2018   00/04/2018   00/04/2018   00/04/2018   00/04/2018   00/04/2018   00/04/2018   00/04/2018   00/04/2018   00/04/2018   00/04/2018   00/04/2018   00/04/2018   00/04/2018   00/04/2018   00/04/2018   00/04/2018   00/04/2018   00/04/2018   00/04/2018   00/04/2018   00/04/2018   00/04/2018   00/04/2018   00/04/2018   00/04/2018   00/04/2018   00/04/2018   00/04/2018   00/04/2018   00/04/2018   00/04/2018   00/04/2018   00/04/2018                                                                                                    | Docent<br>ARE<br>AZZ<br>Bian<br>DE | ti<br>EZZO PAOLA<br>urro Antonio ()<br>nchi Flavio ( <del>D</del> )<br>CICCO STEF<br>RDI STEFANO | (MATEMATIC<br>FISICA)<br>DITTO)<br>ANIA (MATEM<br>) (ITALIANO, M | A)<br>IATICA,FISICA)<br>IATEMATICA,GE | EOGRAFIA)                  | > 1                    |            |             |
| 00042018   1000   11 30   5   0   210922018   009042018     100422018   1000   11 30   5   0   04042018   160042018     170442018   1000   11 30   5   0   11042018   160042018     24042018   10 00   11 30   5   0   180042018   230042018                                                                                                    | Giorno 2                           | Dalle ore                                                                                        | Alle ore                                                         | Max Pren.                             | N.Pren.                    | A partire dal          | Entro il   | Annotazione |
| 10042018 10.00 11.30 5 0 04042018 09042018<br>17042018 10.00 11.30 5 0 11042018 23042018<br>24042018 10.00 11.30 5 0 18042018 23042018                                                                                                    | 03/04/2018                         | 10:00                                                                                            | 11:30                                                            |                                       |                            | 21/03/2018             | 02/04/2018 |             |
| 1704/2018 10:00 11:30 5 0 11:04/2018 10:04/2018<br>24/04/2018 10:00 11:30 5 0 18:04/2018 23:04/2018                                                                                                    | 10/04/2018                         | 10:00                                                                                            | 11:30                                                            | 5                                     | 0                          | 04/04/2018             | 09/04/2018 |             |
| 2404/2018 10:00 11:30 5 0 18/04/2018 23/04/2018                                                                                                    | 17/04/2018                         | 10:00                                                                                            | 11:30                                                            | 5                                     | 0                          | 11/04/2018             | 16/04/2018 |             |
| A Nuova Prenotazione                                                                                                    | 24/04/2018                         | 10:00                                                                                            | 11:30                                                            | 5                                     | 0                          | 18/04/2018             | 23/04/2018 |             |
| + Nuova Prenotazione                                                                                                    |                                    |                                                                                                  |                                                                  | 3                                     |                            |                        |            |             |
|                                                                                                    | + Nuov                             | a Prenotazion                                                                                    | ne                                                               | )                                     |                            |                        |            |             |

1 - selezionare il nome del DOCENTE

2 - selezionare data e ora scelta per il colloquio. Attenzione alla finestra temporale in cui è possibile prenotarlo (va fatto entro la data indicata). C'è un numero massimo di colloqui possibili nell'ora di ricevimento, comunque indicato.

3 - procedere anche qui con NUOVA PRENOTAZIONE.

Si apre una finestra pop up:

| enotazioni                              | Ricevimento                                                                                  |                                                                  |                                       |           |          |                                 |                                  |           |  |   |
|-----------------------------------------|----------------------------------------------------------------------------------------------|------------------------------------------------------------------|---------------------------------------|-----------|----------|---------------------------------|----------------------------------|-----------|--|---|
| Nuova                                   | Prenotazione                                                                                 |                                                                  |                                       |           |          |                                 |                                  |           |  | × |
| Doce<br>A<br>A<br>A<br>B<br>C<br>D<br>A | enti<br>REZZO PAOLA<br>zzurro Antonio (<br>ianchi Flavio (DI<br>E CICCO STEF<br>ERDI STEFANO | (MATEMATIC.<br>FISICA)<br>RITTO)<br>ANIA (MATEM<br>) (ITALIANO,M | A)<br>IATICA,FISICA)<br>IATEMATICA,GI | EOGRAFIA) |          | Prenotazione                    |                                  | ×         |  |   |
|                                         |                                                                                              |                                                                  |                                       |           |          | Docente:<br>Email Docente:      | VERDI STEFANO<br>mail@docente.it |           |  |   |
| Giorno                                  | Dalle ore                                                                                    | Alle ore                                                         | Max Pren.                             | N.Pren.   | A partir | Prenotazione per il giorno:     | 03/04/2018                       |           |  |   |
| 10/04/2018                              | 10:00                                                                                        | 11:30                                                            | 5                                     | 0         | 04/04/20 | Genitore:                       | Rossi Giovanni                   | <u></u> ⊻ |  |   |
| 17/04/2018                              | 10:00                                                                                        | 11:30                                                            | 5                                     | 0         | 11/04/20 | Confermare recapito telefonico: | 78965                            |           |  |   |
| 24/04/2018                              | 10:00                                                                                        | 11:30                                                            | 5                                     | 0         | 18/04/20 |                                 |                                  | _         |  |   |
| + Nu                                    | ova Prenotazio                                                                               | ne                                                               |                                       |           |          | 2                               |                                  | Conferma  |  |   |

1 - inserire la propria mail. Ciò serve per avere una notifica email della prenotazione del colloquio con il docente.

NB: NON utilizzare MAI la mail @icomdantealighieri.it per ricevere le notifiche di prenotazione, perché non riceve da esterni al dominio. Inserire una propria mail personale.

2 - inserire un proprio recapito di cellulare, per eventuali comunicazioni urgenti.

3 - alla fine, CONFERMA.

Il popup si chiude, e si torna alla finestra precedente:

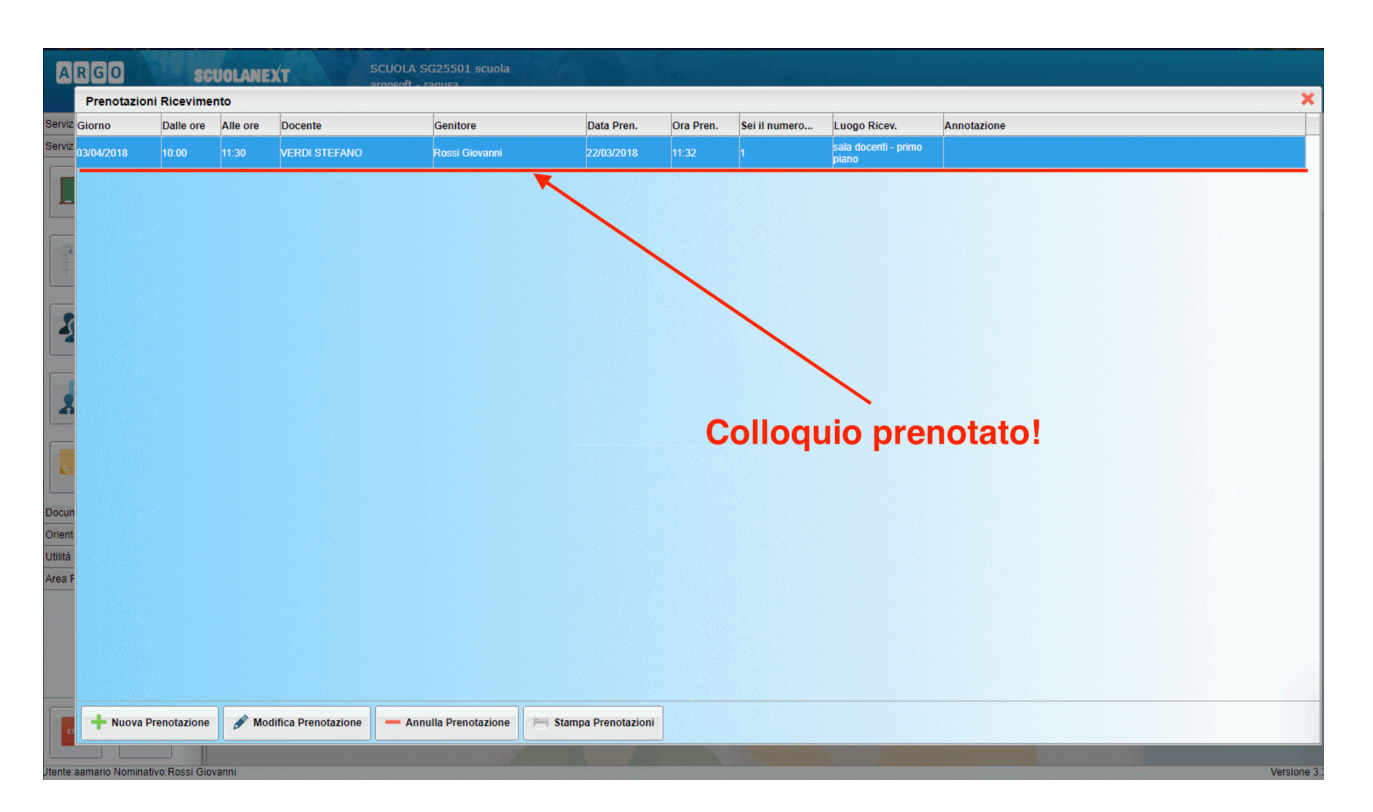

Il colloquio è prenotato, il genitore attraverso il menù potrà sempre **modificare o annullare la prenotazione**, entro le finestre temporali consentite.

Per assistenza su problematiche relative ad Argo, si può **contattare la segreteria didattica**, attraverso la **mail istituzionale**: <u>vtic81700b@istruzione.it</u>

## Fase 2 - Colloquio su Google Meet/classroom

Il colloquio viene svolto dal genitore, **usando le credenziali di Gsuite del figlio**. Il genitore, all'ora e al giorno stabilito, accederà alla Classroom del figlio, denominata **Ricevimento Genitori - prof. XXXXXX YYYYYYY**.

Per accedere a CLASSROOM, si possono usare sia il PC che il CELLULARE/TABLET:

1 - **PC**: tramite il browser Google Chrome, digitando <u>https://classroom.google.com/h</u> e poi accedendo tramite le credenziali <u>nome.cognome@icomdantealighieri.it</u> e password del proprio figlio.

2- **CELLULARE/TABLET**: scaricando l'app gratuita Google Classroom, e accedendo tramite le credenziali <u>nome.cognome@icomdantealighieri.it</u> e password del proprio figlio.

NB: NON è possibile usare credenziali diverse da quelle stabilite, i docenti NON sono autorizzati ad accettare, anche in "caso di necessità", l'entrata di alunni/genitori con altri account google generici.

Il **link di Google Meet** sarà accessibile dalla homepage della classroom del docente. All'ora stabilita del colloquio, il genitore cliccherà sul link, come in figura:

| Ricevimento Genitori                                                            | Stream Lavori del corso                  | Persone Voti                                                                            | ÷    | *** | F |
|---------------------------------------------------------------------------------|------------------------------------------|-----------------------------------------------------------------------------------------|------|-----|---|
| Riceviment<br>prof.<br>Codice corso kahn3jn []<br>Link di Meet https://meet.gor | o Genitori<br>ogle.com/lookup/efznlcqiji | Seleziona tema<br>Carica foto                                                           |      |     |   |
| Imminenti<br>Nessun lavoro in scadenza                                          | Condividi qualcosa con il corso          | 11                                                                                      |      |     |   |
| a breve<br>Visualizza tutto                                                     | Comunica qui con il corso                | In caso di Classroom su cellulare,<br>compare solo l'icona della videocam<br>SENZA link | era, |     |   |
|                                                                                 | 🗐 Rispondi ai post degli studenti        |                                                                                         |      |     |   |

NB: in caso di utilizzo dell'APP Classroom su cellulare, compare SOLTANTO l'icona della videocamera, SENZA link.

**Consentire** a Meet di utilizzare videocamera e microfono:

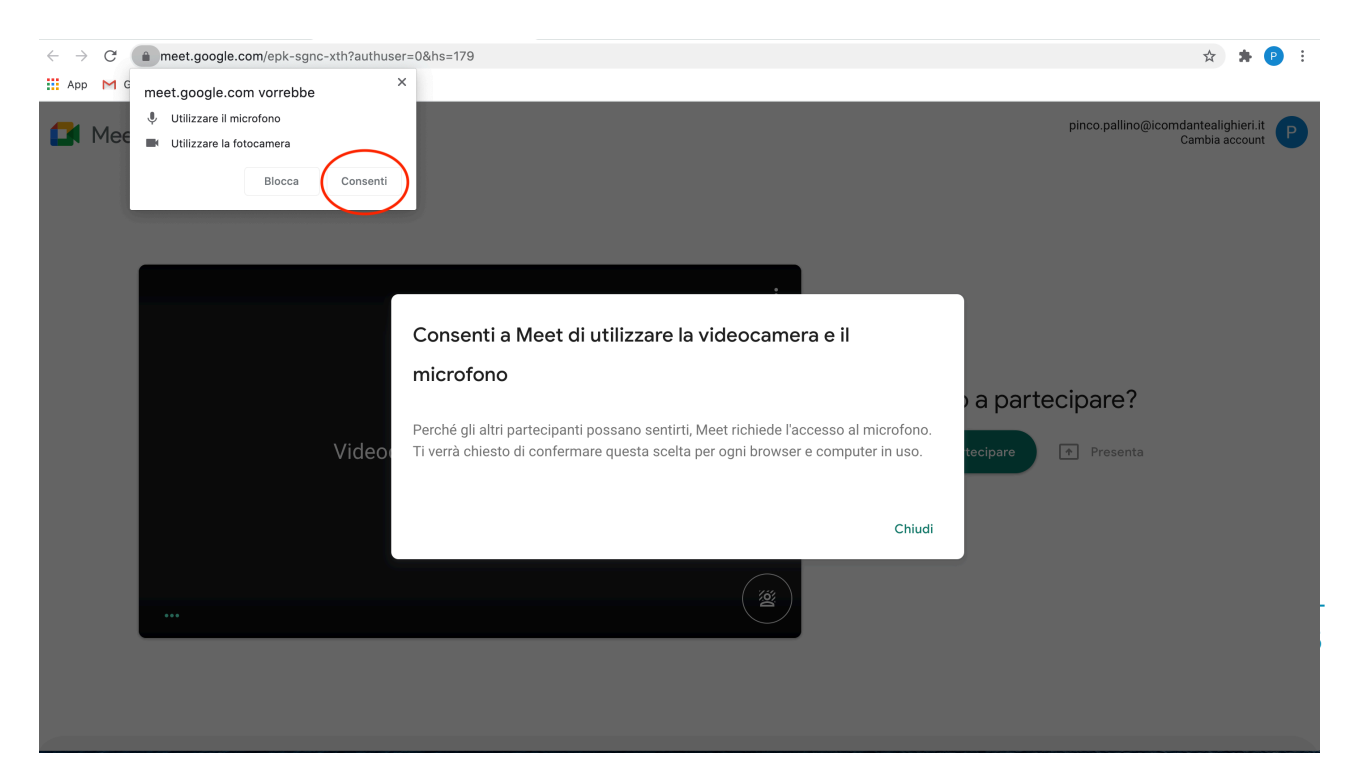

#### Cliccare su CHIEDI DI PARTECIPARE:

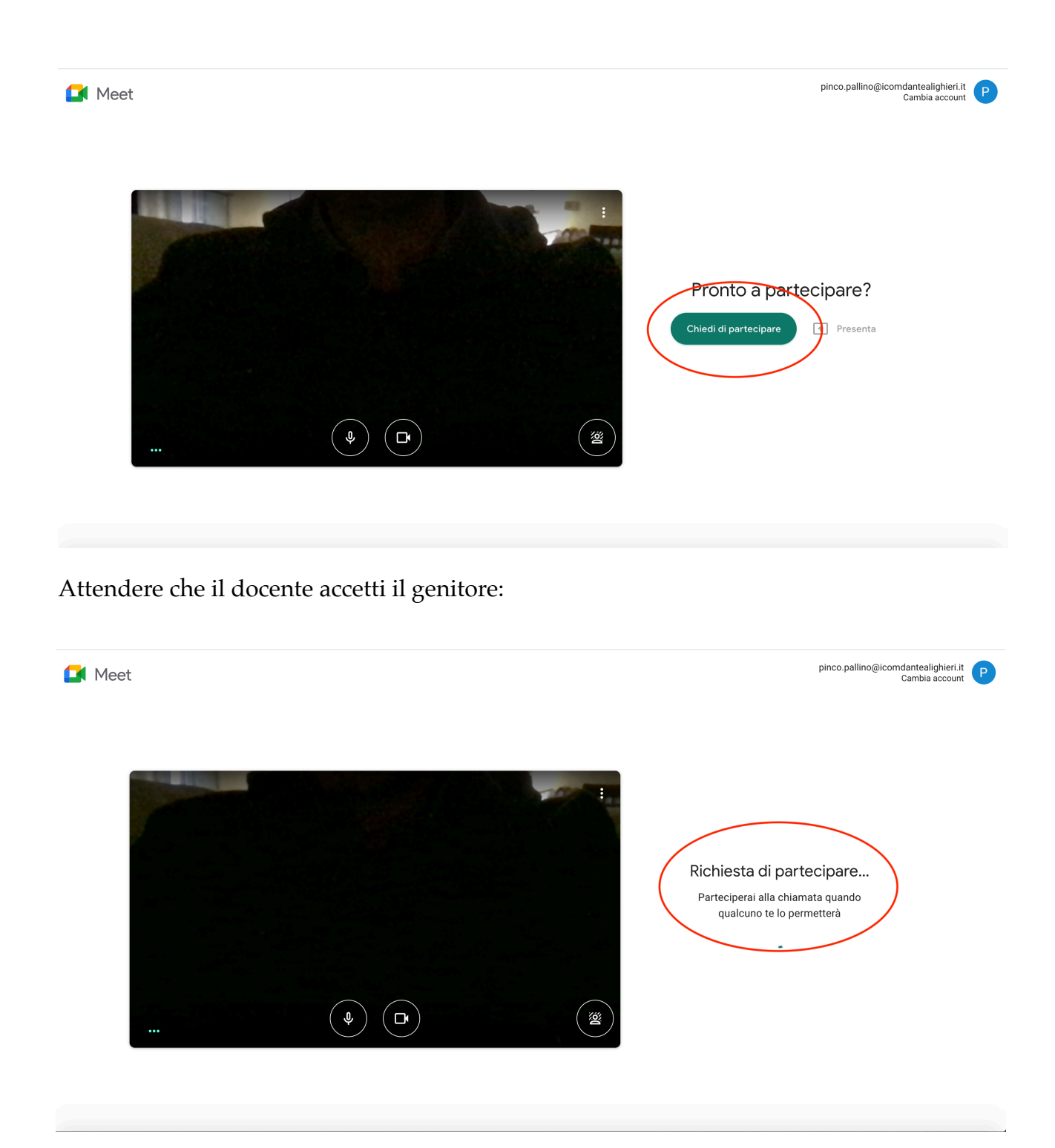

Dotarsi cortesemente di pazienza se c'è da **aspettare qualche minuto**, in quanto potrebbe non essere terminato l'eventuale colloquio precedente con altro genitore. Questo meccanismo dell'attesa/accettazione è dovuto alla **privacy**, serve ad **evitare che più persone estranee non desiderate possano accedere al colloquio**. Ciò che visualizza il docente è questo:

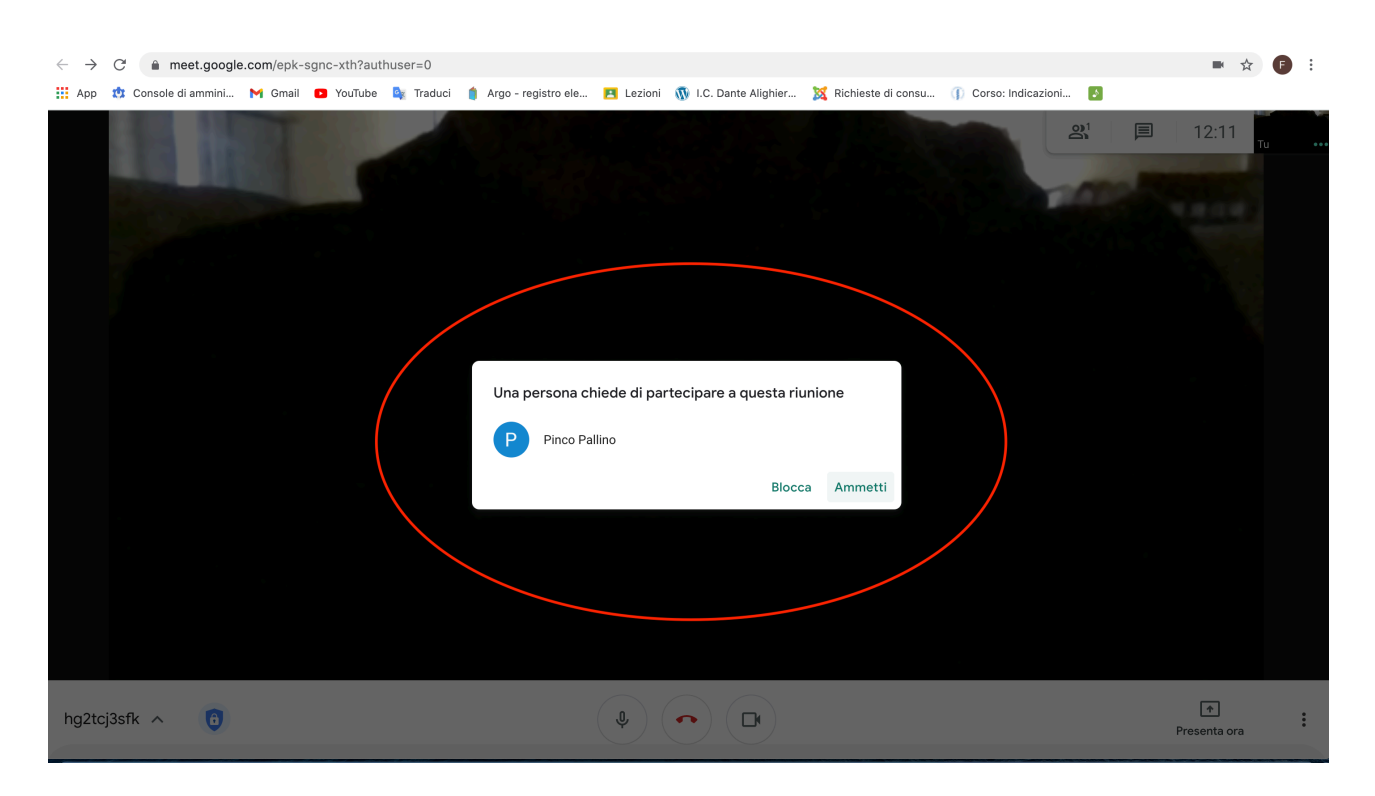

Quando il docente accetta il genitore, finalmente il colloquio ha inizio.

NB: per eventuali problematiche relative a Google Classroom, scrivere alla seguente mail:

## assistenza.gsuitedante@gmail.com